# TEHNIŠKI DAN - 8. C

RAČUNALNIŠKO UREJANJE BESEDIL

Natalija Juvan <u>natalija.juvan@os-toncke-cec.si</u>

4. MAJ 2020

## Kaj bomo počeli?

Danes boš z računalnikom napisal in uredil besedilo.

V šoli besedila urejamo v programu **Word**, ker pa tokrat delamo na daljavo, bomo uporabili drug način.

Tvoje delo bom spremljala na daljavo. Kar boš natipkal in uredil, bom videla sproti.

Če boš med delom imel vprašanje ali težave, mi lahko pišeš po elektronski pošti na naslov <u>natalija.juvan@os-toncke-cec.si</u> ali me pokličeš po telefonu na 040 810 366.

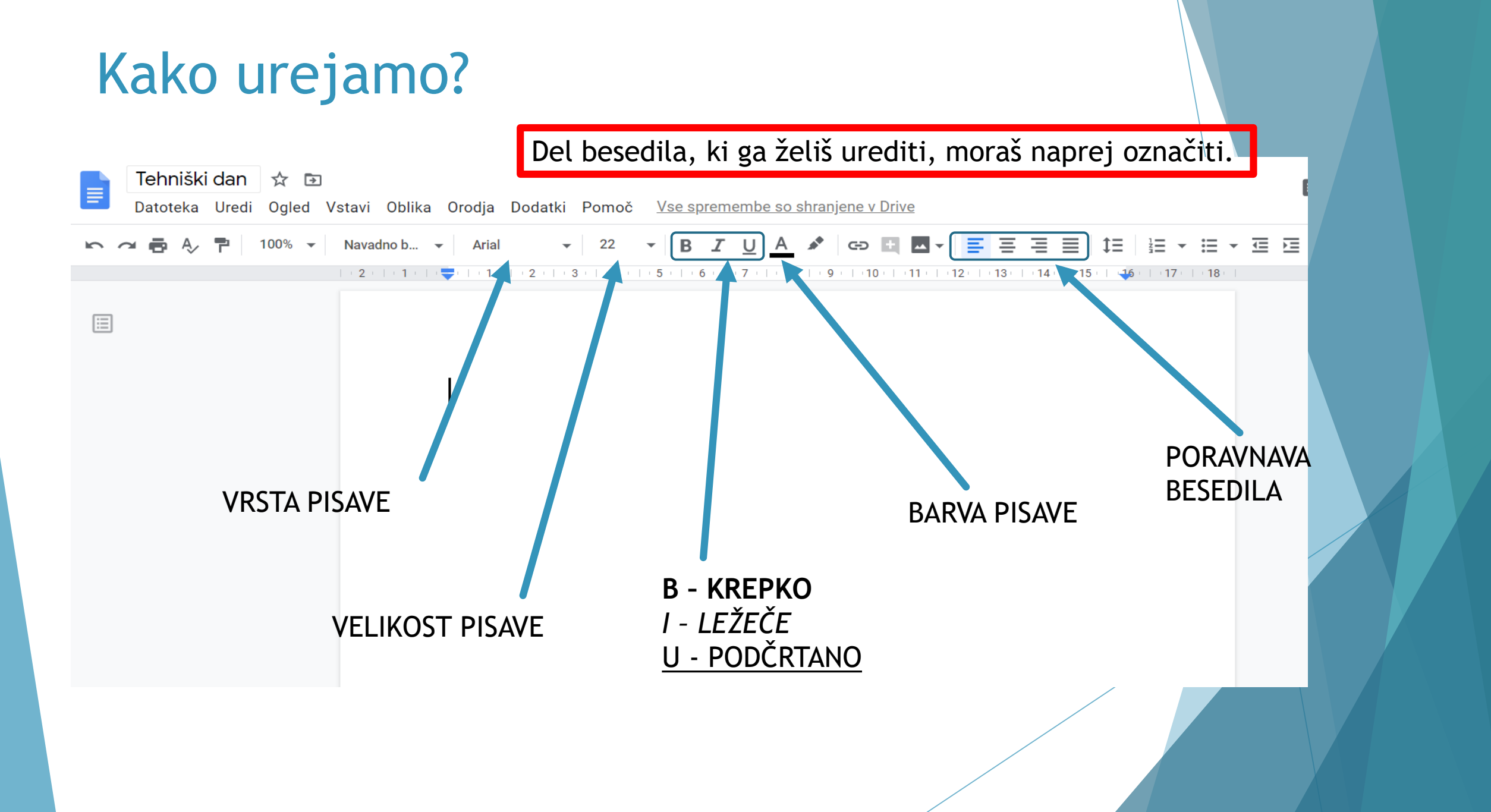

### Uporaba tipkovnice

- Prazno vrstico naredimo s tipko Enter.
- Veliko začetnico naredimo tako, da pritisnemo in držimo tipko Shift in pritisnemo črko, ki jo želimo zapisati z veliko.
- Velike tiskane črke lahko za dlje časa vklopimo s tipko Caps Lock. Tako jih tudi izklopimo.

| -            |    |   |                       |     |   |    |                       |   | 0   |     |    |    |    |     |    |    |     |            |      |       |       |            |    |   |   | all succession |
|--------------|----|---|-----------------------|-----|---|----|-----------------------|---|-----|-----|----|----|----|-----|----|----|-----|------------|------|-------|-------|------------|----|---|---|----------------|
| Esc          |    | l | F1                    | F2  | 2 | -3 | F4                    |   | F5  | F6  |    | F7 | F8 |     | F9 | F  | -10 | F11        | F12  | Power | Sleep | Wake<br>Up |    | 1 |   | Ð              |
| ~,           | 1  | 1 | <b>2</b> <sup>®</sup> | 3   | # | \$ | <b>5</b> <sup>%</sup> | 6 | ^ 7 | *   | 8* | 9  |    | 0,  | -  |    | -   | $\sqrt{1}$ | +    | Ps    | SI    | Pb         | NL | 1 | * | -              |
| Tab          |    | Q | 1                     | N   | E | F  | 2                     | T | Y   | U   |    |    | 0  | F   | )  | [{ | ]]  | }]         |      | Ins   | Hm    | Pu         | 7  | 8 | 9 | +              |
| Caps<br>Lock |    | 1 | 1                     | S   | D |    | F                     | G | H   |     | J  | K  |    |     | ;: | "  |     | En         | iter | Del   | End   | Pd         | 4  | 5 | 6 |                |
| Shi          | ft | ) | Z                     |     | X | C  | 1                     | / | B   | N   | N  | 1  | <, | >.  |    | ?/ | S   | hift       |      |       |       |            | 1  | 2 | 3 | En             |
| Ctrl         | T  | • |                       | Alt | T |    |                       |   |     |     |    |    |    | Alt |    | ٩  |     |            | Ctrl | +     | Ŧ     | +          | 0  |   | • | er             |
|              |    |   |                       |     |   |    |                       |   | Nuk | lz� |    |    |    |     |    |    |     |            |      |       |       |            |    |   |   |                |

#### Navodila

- V učbeniku za slovenščino na strani 102 sta napisani zahvali.
- Izberi eno zahvalo, ki jo boš pretipkal in uredil

(zapiši naslov, izberi barvo pisave, obliko pisave, velikost črk...).

- Piši z malimi tiskanimi črkami.
- Pazi na pravopis! Bodi pozoren na velike začetnice in ločila.

Dodatna naloga: Na spletu poišči poljubno sliko, ki bo popestrila zahvalo, in jo prilepi pod pretipkano besedilo.

## Kam boš besedilo pretipkal?

Vsak učenec ima svoj dokument.

Poišči začetnico svojega imena, klikni na povezavo in začni:

- A: <u>https://docs.google.com/document/d/1Gxgi1JHsuZJfFto3B8Hyl2sEW0DOeJBNOr0CqncECwM/edi</u> <u>t?usp=sharing</u>
- G: <u>https://docs.google.com/document/d/1vvHeec9KY-oFTs91aZybJVE9XgZre8QB1PLYagDZFMY/edit?usp=sharing</u>
- V: <u>https://docs.google.com/document/d/1DI6ZOTn7pHPTmF5Zpc8oCh0tZc7N-RfPrdGnh\_kA3ww/edit?usp=sharing</u>
- S: <u>https://docs.google.com/document/d/1HruDUXl4r\_XWkIf-rSzQUEqjOu43uYner2g8bgj93wc/edit?usp=sharing</u>

Besedila ni treba shranjevati, ker se shrani samodejno.

Preden začneš ponovi

10 zlatih pravil za varno uporabo spleta.

🖕 10 ZLAT H PRAVIL ZA VARNO UPORABO SPLETA 📲 NA SPLETU NE IZDAJAJ SVOJIH OSEBNIH PODATKOV, NITI PODATKOV SVOJIH STARŠEV. ² NE OBJAVLJAJ SVOJIH ZASEBNIH FOTOGRAFIJ, NITI FOTOGRAFIJ SVOJIH PRIJATELJEV. 🔰 GESLA SO SKRIVNOST! NE ZAUPAJ JIH NITI NAJBOLJŠEMU PRIJATELJU. SPOŠTUJ PRAVILA LEPEGA VEDENJA NA SPLETU. NADLEGOVANJE IN ŽALJIVI GOVOR PREKO NETA ALI TELEFONA STA NEDOPUSTNA! // NE SREČUJ SE Z NEZNANCI S SPLETA. 🖥 STARŠEM POVEJ, ČE TE KDO NADLEGUJE ALI ČE NALETIŠ NA NEPRIMERNO VSEBINO NA SPLETU 🛚 Z UPORABO INTERNETA IN MOBILNIH NAPRAV NE PRETIRAVAJ. O) Z INTERNETA NE PREPISUJ, NE DA BI NAVEDEL VIR. 🛿 NI VSE RES, KAR PIŠE NA INTERNETU! OBVEZNO PREVERI ŠE DRUGE VIRE. 5 . 🔘 ZA DODATNE INFORMACIJE, NASVETE, IGRE IN ZABAVO VEČKRAT OBIŠČI WWW.SAFE.SI Deskaj Varno! Safe.si